# **Auto Print Station**

## Tools

#### Datamax E-4206p manual

×

• barcode sample for print badge

### ×

• barcode sample for print badge

## **Logistics Items**

| Item                                                              | Qty | Responsible |
|-------------------------------------------------------------------|-----|-------------|
| Datamax E-4206P Professional Printer with Power Adapter and cable | 1   | APAO        |
| Badge Ticket Paper                                                | 500 | APAO        |
| Tablet with Congress Helper app                                   | 1   | Questwork   |
| Tablet Stand                                                      | 1   | Questwork   |
| Bluetooth scanner                                                 | 1   | Questwork   |
| Scanner Stand                                                     | 1   | Questwork   |
| USB Charger                                                       | 1   | Questwork   |
| Micro USB Charging cable                                          | 2   | Questwork   |
| LAN cable                                                         | 1   | Local IT    |
| Ethernet Switch                                                   | 1   | Local IT    |
| Electric Power bar                                                | 1   | Local IT    |

https://en.wikipedia.org/wiki/IEC\_60320

## Setup

## Printer

- Arrange the order of the printers from first to last (192.168.88.211-214)
- Connect Power adapter to Power bar
- Connect LAN cable from Printer to Ethernet Switch
- Load Badge Ticket Paper from the back of the printer
- Switch on Printer
- All badge printers should have a fixed IP address as 192.168.88.211-218. Print a Network report to check IP address (PRESS: Test > Network Report )
- Feed paper to check label alignment (PRESS: Feed/Pause)
- If need, adjust the Present Adjust to align the paper cutting (PRESS: Menu > Print Control > Custom Adjustments > Present Adjust = 13)

• Test your printer by ping from notebook to the printer IP addresses, e.g. 192.168.88.211-214

### **Bluetooth Scanner**

- Mount the bluetooth scanner to the scanner stand.
- Plug in the USB charging cable to the bluetooth scanner and USB Charger to start charging the scanner.
- Switch on the bluetooth scanner.

### **Tablet/Phone**

- Mount the Tablet on the Tablet Stand
- Connect the Tablet to the wiFi (SSID: int-congress), check if the IP address is 192.168.88.x
- Plug in the USB charging cable to the tablet and USB Charger to start charging the tablet.
- Open the Congress Helper app and login with the "congress code".
- Click [Settings] and login with helper user account password.
- Click [Bluetooth] to display a list of bluetooth devices.
- Check the yellow label on the bluetooth scanner and click the corresponding [on/off] switch to pair it.
- Go back to the home screen of the app.
- Click [Print Badge] button and try scanning the barcode for testing.

### **Print Badge**

| Message     | Delegate not found. Please inform congress staff.                                                                     |                        |
|-------------|----------------------------------------------------------------------------------------------------|------------------------|
| Description | This delegate information is not on our database. Ask him/her to go to Onsit Registration Counter to print the badge. | e                      |
| Message     | Your badge has already been printed. Please go to Onsite APAO Office for he                                           | elp.                   |
| Description | The badge was printed in our record. Admin user could reprint it from the "Scanned Users" menu.                       |                        |
| Message     | Please visit the counters for paid delegates to collect your one-day pass.                                            |                        |
| Description | Delegate needs to specify the one-day in onsite registration counter.                                                 |                        |
| Message     | Failed to print. Please ask congress staff for help.                                                                  |                        |
| Description | Check network connectivity of the mobile and printer and inform our IT staf                                           | f.                     |
| Message     | System Error! Please ask congress staff for help.                                                                     |                        |
| Description | Could not connect to our server. Check network connectivity and inform our                                            | <sup>.</sup> IT staff. |

## Troubleshooting

From: https://wiki.questwork.com/dokuwiki/ - Questwork's Wiki

Permanent link:

Last update: 2017/02/26 00:04

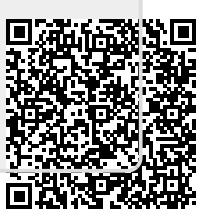